## Configuración de una conexión VPN en Mac Lion o Lion Mountain

Para poder realizar una conexión VPN con un Mac es necesario, en primer lugar, bajar e instalar el programa **Global Protect,** para ello:

1. En primer lugar tecleamos en la barra de nuestro navegador (Safari, por ejemplo) <u>https://galeria.ucm.es</u>.

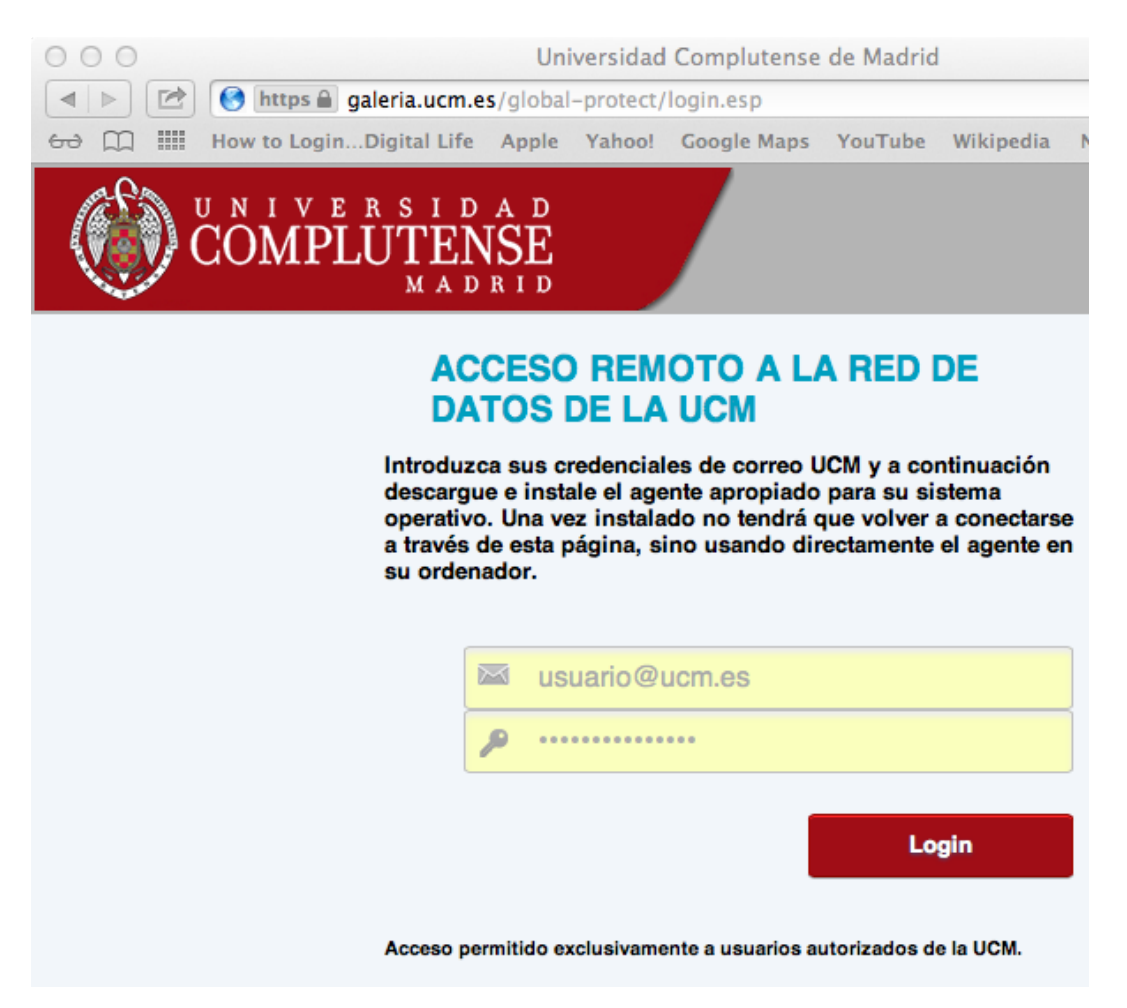

2. Se rellena el campo en el que aparece el icono de un sobre con su dirección de correo UCM, por ejemplo <u>usuario@ucm.es</u>, y el campo en que aparece el icono de una llave se pone nuestra **contraseña**. Tal cual se muestra en la imagen anterior.

## 3. A continuación, se cliquea sobre **Login** aparecerá la siguiente ventana.

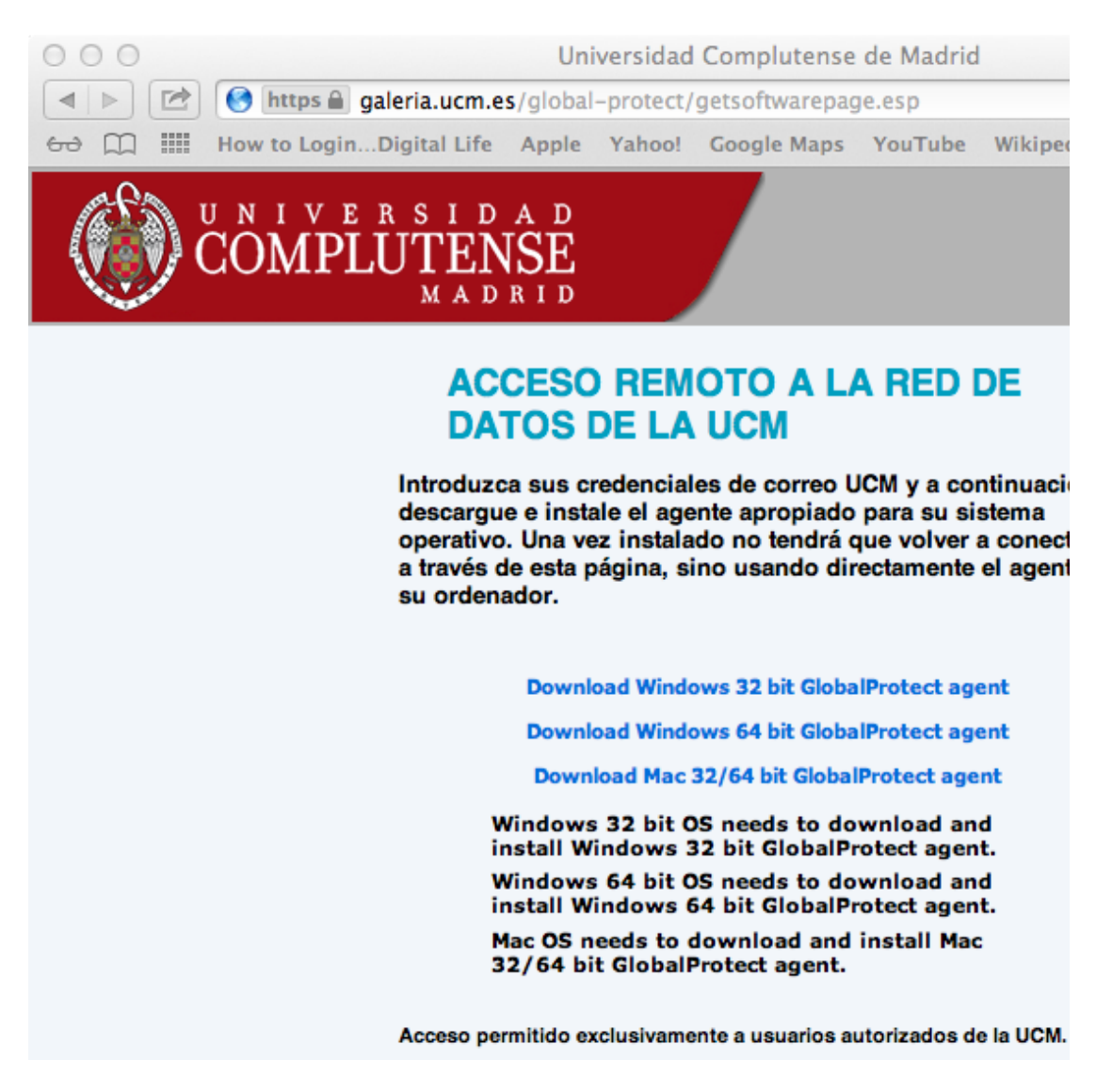

- 4. Cliqueamos sobre Download Mac 32/64 bit GlobalProtect agent.
- 000 Descargas Nombre FAVORITOS GlobalProtect.pkg Todos mis archivos 🖤 AirDrop Mobile Backups Aplicaciones Escritorio 🖺 Documentos Descargas
- 5. A continuación, vamos a la carpeta Descargas.

6. Encontraremos el fichero **GlobalProtect.pkg** se hace doble click sobre su icono. Aparecerá la siguiente pantalla.

| 000                                                                                         | 🥪 Instalar GlobalProtect                                                                 | ≙    |
|---------------------------------------------------------------------------------------------|------------------------------------------------------------------------------------------|------|
| 0                                                                                           | Instalador de GlobalProtect                                                              |      |
| <ul> <li>Introducción</li> <li>Selección de destino</li> <li>Tipo de instalación</li> </ul> | Este programa le guiará a través de los pasos<br>necesarios para instalar este software. |      |
| Resumen                                                                                     | nul muluminul                                                                            |      |
|                                                                                             |                                                                                          |      |
| v.                                                                                          | Retroceder                                                                               | nuar |

7. Cliqueamos sobre **Continuar**. Aparecerá la siguiente pantalla.

| 000                                         | 🥪 Instalar GlobalProtect  |                    |           |  |  |  |  |
|---------------------------------------------|---------------------------|--------------------|-----------|--|--|--|--|
| Instalación personalizada en "Macintosh HD" |                           |                    |           |  |  |  |  |
|                                             | Nombre del paquete        | Acción             | Tamaño    |  |  |  |  |
| 🖯 Introducción                              | GlobalProtect             | Instalar           | 8,5 MB    |  |  |  |  |
| elección de destino                         | 🔲 Uninstall GlobalProtect | Omitir             | 4 KB      |  |  |  |  |
| 🖯 Tipo de instalación                       |                           |                    |           |  |  |  |  |
| Instalación                                 |                           |                    |           |  |  |  |  |
| Resumen                                     |                           |                    |           |  |  |  |  |
| munumum<br>4 5 c                            | 5                         |                    |           |  |  |  |  |
|                                             | Espacio requerido: 8,5 MB | Restante: 186,01 G | В         |  |  |  |  |
|                                             |                           |                    |           |  |  |  |  |
|                                             |                           | Retroceder         | Continuar |  |  |  |  |

8. Se vuelve a cliquear sobre **Continuar.** Aparecerá una nueva pantalla que pedirá las credenciales de inicio de sesión en nuestro Mac. No son ni nuestro email ni la

contraseña de nuestro correo, sino el nombre de usuario y contraseña con los que iniciamos sesión en el Mac.

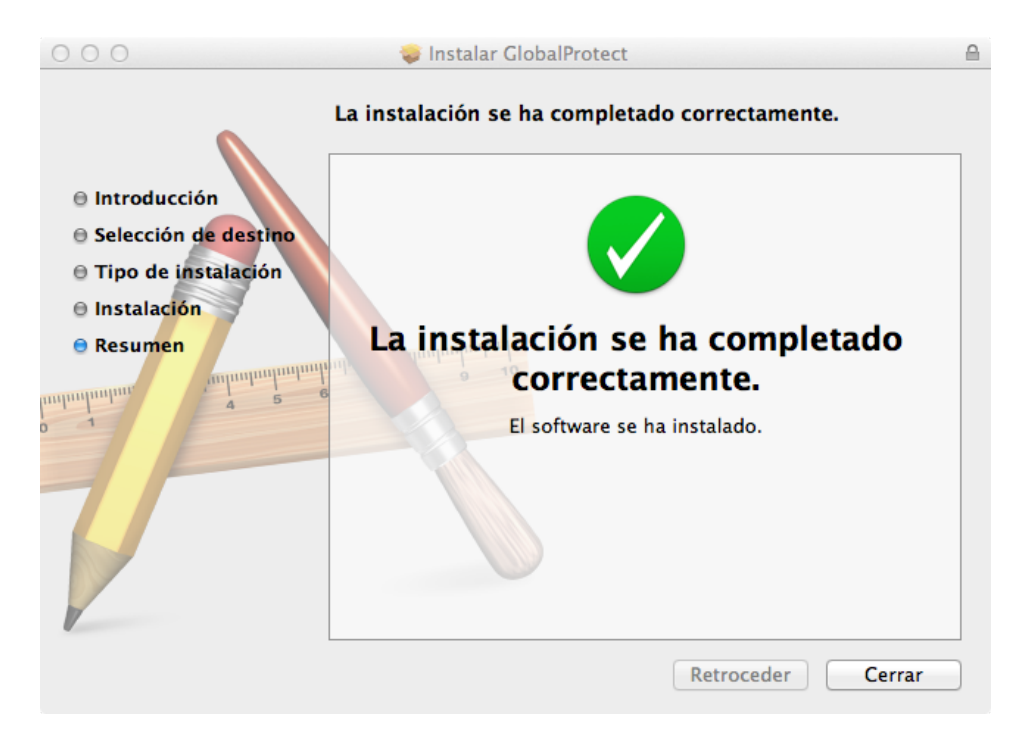

9. Una vez instalado el software, cliqueamos sobre el icono **Cerrar.** 

10. Automáticamente, nos aparecerá la ventana de configuración del cliente **GlobalProtect**.

| 000              | GlobalProtect  |                |             |  |
|------------------|----------------|----------------|-------------|--|
| Estado Detalles  | Configuración  | Estado de host | Solución de |  |
| _ Configuración  |                |                |             |  |
| Nombre de usuari | o: usuario@ucm | .es            |             |  |
| Contraseña:      | •••••          |                |             |  |
|                  | 🗹 Recordarm    | e              |             |  |
| Portal:          | galeria.ucm.e  | s              |             |  |
|                  | Aplicar        | Borrar         |             |  |
|                  |                |                |             |  |

11. A continuación, se rellenan los campos de la siguiente manera: **Nombre de usuario**: nuestra **dirección de correo**, por ejemplo: **usuario@ucm.es** 

En **Contraseña** nuestra contraseña

En Portal pondremos galeria.ucm.es. Se cliquea sobre Aplicar.

12. Finalmente, podremos verificar que la conexión se ha realizado con éxito comprobando en la pestaña **Estado** que el Estado es **Conectado**.

| 000                    |        |          | GlobalProtect |                       |   |
|------------------------|--------|----------|---------------|-----------------------|---|
| (                      | Estado | Detalles | Configuración | Solución de problemas | ] |
| Estado: Conectado      |        |          |               |                       |   |
| _ Advertencias/errores | ;      |          |               |                       |   |
|                        |        |          |               |                       |   |
|                        |        |          |               |                       |   |
|                        |        |          |               |                       |   |
|                        |        |          |               |                       |   |
|                        |        |          |               |                       |   |
|                        |        |          |               |                       |   |
|                        |        |          |               |                       |   |
|                        |        |          |               |                       |   |
|                        |        |          |               |                       |   |
|                        |        |          |               |                       |   |
|                        |        |          |               |                       |   |

13. A continuación, cuando queramos desconectarnos, en el menú de Mac desplegaremos el icono esférico verde de GlobalProtect, y se cliquea sobre desconectar.

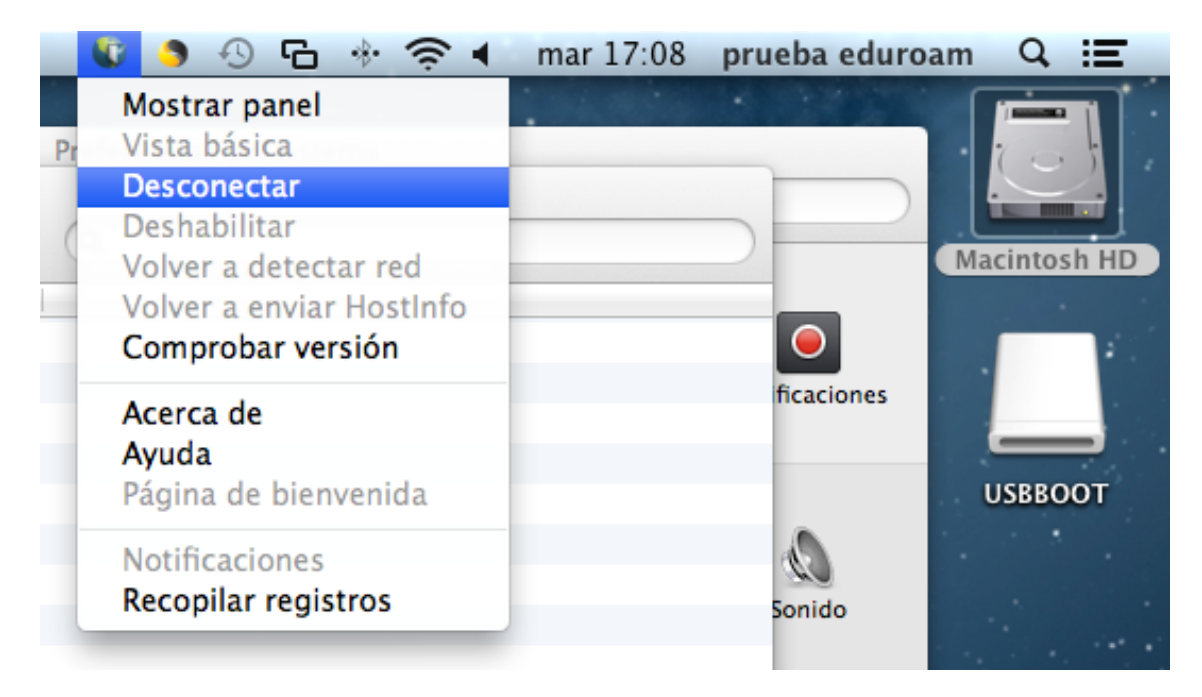

14. Para volver a establecer una conexión. Se busca en la carpeta **aplicaciones** una aplicación llamada **Global Protect**.

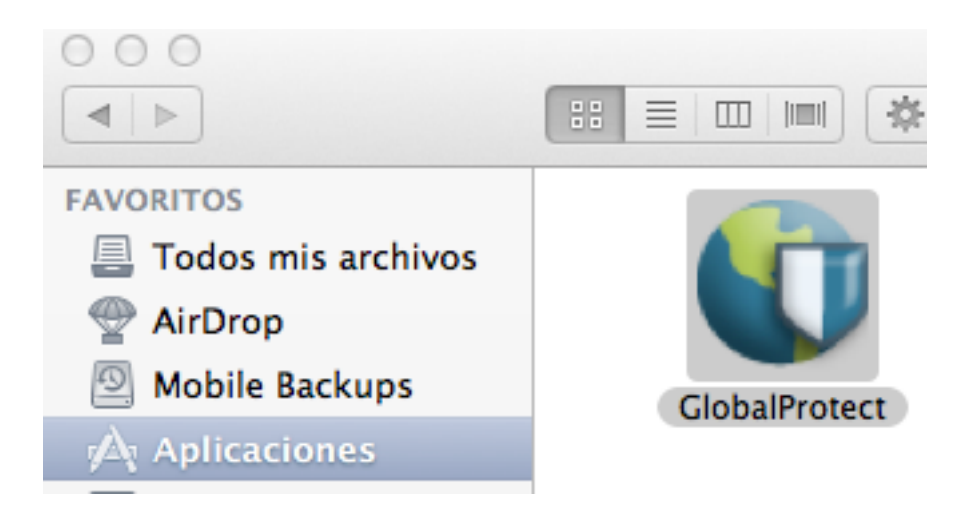

15. Se cliquea sobre el icono y en el menú del Mac aparecerá un icono representado por una esfera verde con una cruz roja, se despliega y se cliquea sobre **Conectar**.

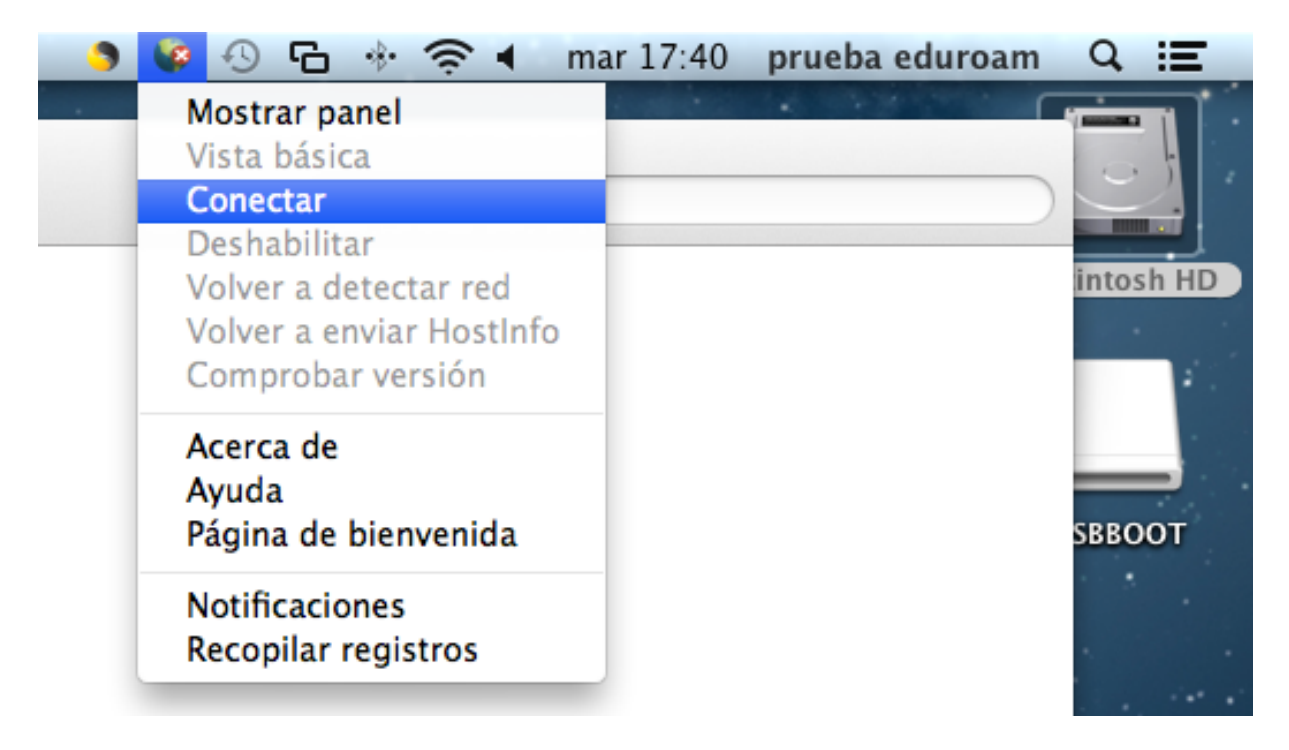